## How to... Create a new debtor account – non recourse

**1.** Click on the Debtors icon located on the left hand side of the screen.

## Debtors

2. From here, click onto the Debtor Maintenance tab.

Please ensure that your application is made on the exact business you are dealing with.

It is your responsibility to ensure the correct contracted party is identified.

Using a company registration number in your search may restrict the search results to registered offices only. For initial search attempts we strongly recommend that only the **PostCode** and part of the business **Name** are used. This is likely to be more effective in locating a specific address.

Our database is very comprehensive. If you are unable to find the business you are looking for, please use the additional search facilities provided on the page.

**3.** Type in part of the customer Name and PostCode only, then click on the Search button.

| Selected Clien                                                                                                    | c                                                                                                    |                                                                                                    |                                            |
|----------------------------------------------------------------------------------------------------|----------------------------------------------------------------------------------------------------|----------------------------------------------------------------------------------------------------|--------------------------------------------|
| Debtor 1 - 00                                                                                                    | 01234/001 GBP                                                                                                    |                                                                                                    |                                            |
| reement Type: Nor                                                                                                    | Recourse Factoring                                                                                                    |                                                                                                    |                                            |
| Debtor Listing                                                                                                    | Top 20 Debtors                                                                                                    | Bad Debt Limit Request                                                                                                    | Debtor Maintenance                         |
| t is your respons<br>dentified.<br>Jsing a company<br>search results to<br>trongly recomm<br>Vame is used. Th<br>address.<br>Our database is<br>business you are<br>search facilities.<br>Republic of Irelai<br>Debtor Search | ibility to ensure the co<br>registration number i<br>registered offices only<br>end that only the Post<br>is is likely to be more<br>very comprehensive. If<br>looking for, please us<br>Click here for UK Comp<br>ad Companies House | prect contracted party is<br>n your search may restrict the<br>r. For initial search attempts we<br>: Code and part of the Business<br>effective in locating a specific<br><sup>1</sup> you are unable to find the<br>e the following additional<br>panies House or here for | Change Delete Review Rejection Name Status |
|                                                                                                    | United Ki                                                                                                    | ingdom                                                                                                    | ~                                          |
| Country *                                                                                                    |                                                                                                    |                                                                                                    |                                            |
| Country *<br>Name *                                                                                                    | Debtor 1                                                                                                    |                                                                                                    |                                            |
| Country *<br>Name *<br>Address Line 1                                                                                                    | Debtor 1                                                                                                    |                                                                                                    |                                            |
| Country *<br>Name *<br>Address Line 1<br>City                                                                                                    | Debtor 1                                                                                                    |                                                                                                    | 0 items in total                           |
| Country *<br>Name *<br>Address Line 1<br>City<br>State                                                                                                    | Debtor 1                                                                                                    |                                                                                                    | 0 items in total                           |
| Country *<br>Name *<br>Address Line 1<br>City<br>State<br>PostCode *                                                                                                    | Debtor 1                                                                                                    |                                                                                                    | 0 items in total                           |

## Close Brothers

## CloseNet®

**4.** If the correct company is listed, click to highlight, then click on the Select button.

If the company required is not listed, select the Enter Manually button and input all required details (including those marked with a \*) and proceed as below.

| External Debtors  | ×                                              |                          |  |  |  |
|-------------------|------------------------------------------------|--------------------------|--|--|--|
| Name              | Address                                        | Currency                 |  |  |  |
| DEBTOR 1          | An Industrial Estate, A Road, A Town, DA1 1DA  |                          |  |  |  |
| DEBTOR 2          | An Industrial Estate, A Road, A Town, DA2 1DA  |                          |  |  |  |
| DEBTOR 3          | An Industrial Estate, A Road, A Town, DA3 1DA  |                          |  |  |  |
| DEBTOR 4          | An Industrial Estate, A Road, A Town, DA4 1DA  |                          |  |  |  |
| DEBTOR 5          | An Industrial Estate, A Road, A Town, DA5 1DA  |                          |  |  |  |
| DEBTOR 6          | An Industrial Estate, A Road, A Town, DA6 1DA  |                          |  |  |  |
| DEBTOR 7          | An Industrial Estate, A Road, A Town, DA7 1DA  |                          |  |  |  |
| DEBTOR 8          | An Industrial Estate, A Road, A Town, DA8 1DA  |                          |  |  |  |
| DEBTOR 9          | An Industrial Estate, A Road, A Town, DA9 1DA  |                          |  |  |  |
| DEBTOR 10         | An Industrial Estate, A Road, A Town, DA10 1DA |                          |  |  |  |
| DEBTOR 11         | An Industrial Estate, A Road, A Town, DA11 1DA |                          |  |  |  |
| 25 items in total |                                                |                          |  |  |  |
|                   | Selei                                          | ct Enter Manually Cancel |  |  |  |

**5.** The form has now been pre-populated with the customers details. Complete any fields with a \* (Contact First Name, Contact Last Name and Bad Debt Limit). Then click on Submit Proposal.

**Please note:** If your customer has a trading style please ensure you input the formal limited company name in to the Name field, then add the trading style in Address Line 1.

| î             | Close                                  | Brothe        | rs                             |              |                    |   |            |       |  |  |  |
|---------------|----------------------------------------|---------------|--------------------------------|--------------|--------------------|---|------------|-------|--|--|--|
|               | Selected Client                        |               |                                |              |                    |   |            |       |  |  |  |
| <b>S</b>      | < Debtor 1 - 00                        | 001234/001 G  | BP                             |              |                    |   |            |       |  |  |  |
| Agreements    | Agreement Type: Non Recourse Factoring |               |                                |              |                    |   |            |       |  |  |  |
| 155           | Debtor Listing Top 20                  |               | Debtors Bad Debt Limit Request |              | Debtor Maintenance |   |            |       |  |  |  |
| Debtors       | Address Line 2                         |               |                                |              |                    |   |            |       |  |  |  |
| Destars       | Address Line 3                         |               |                                |              |                    |   |            |       |  |  |  |
| R             | City*                                  | A             | Town                           |              |                    |   |            |       |  |  |  |
| Ledger        | State                                  |               |                                |              |                    |   |            |       |  |  |  |
|               | Post Code*                             | DA            | 1 1DA                          |              |                    |   |            |       |  |  |  |
| <u>+</u>      | Legal Form                             | Pr            | vate Limiter                   | d Company    |                    |   |            |       |  |  |  |
| lata Exchange | Dial Code/Numbe                        | r (Work)      |                                | 1234567890   |                    |   |            |       |  |  |  |
|               | Email Address                          |               |                                | 1254507050   |                    |   |            |       |  |  |  |
| Perceting     | Contact First Nam                      |               |                                |              |                    |   |            |       |  |  |  |
| Reporting     | Contact Pirst Nam                      |               | in                             |              |                    |   |            |       |  |  |  |
| O.            | Contact Last Nam                       | ie Sn         | hith                           |              |                    | J | 0 items in | total |  |  |  |
| dministration | Number (Contact)                       | )             |                                |              |                    |   |            |       |  |  |  |
|               | Contact Email                          |               |                                |              |                    | J |            |       |  |  |  |
|               | UK Company Registration<br>Number      |               | 0151101                        |              |                    |   |            |       |  |  |  |
|               | Other Business Id<br>Number            | lentification |                                |              |                    |   |            |       |  |  |  |
|               | Debtor Currency                        | Sto           | erling                         | ~            | GBP                |   |            |       |  |  |  |
|               | Debtor's Reference for Client          |               |                                |              |                    |   |            |       |  |  |  |
|               | Bad Debt Limit*                        | 10            | ,000                           |              | GBP                |   |            |       |  |  |  |
|               |                                        |               | Subr                           | nit Proposal | Cancel             |   |            |       |  |  |  |

**6.** A pop-up will advise that your request was successful.

In this case the limit has been referred to the credit team for a decision.

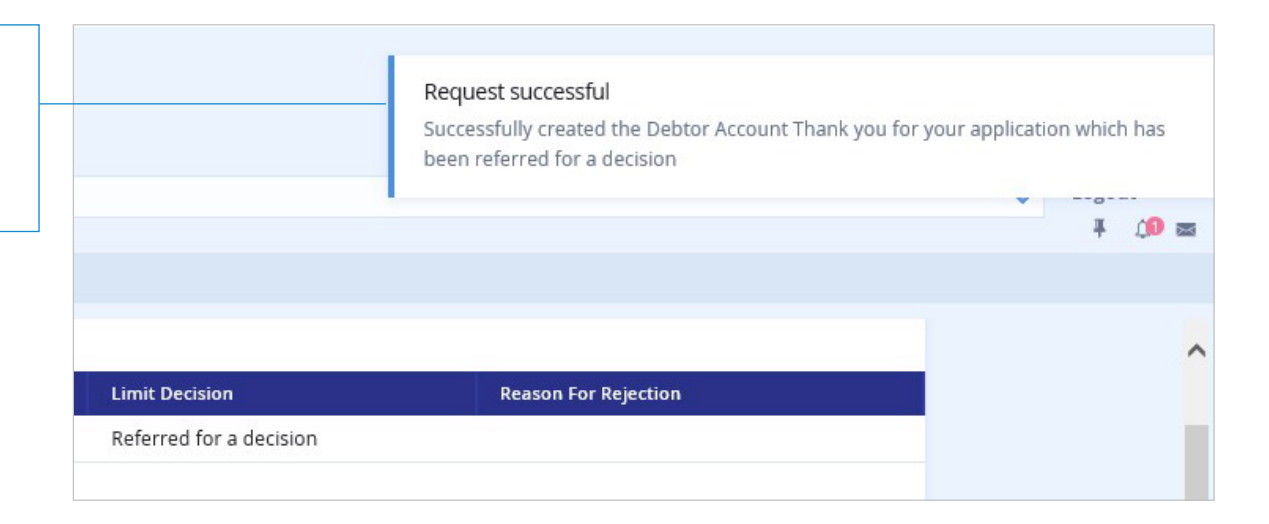